# QUAD VIDEO COULEUR 8 Entrées et Alarme

# QC43-2

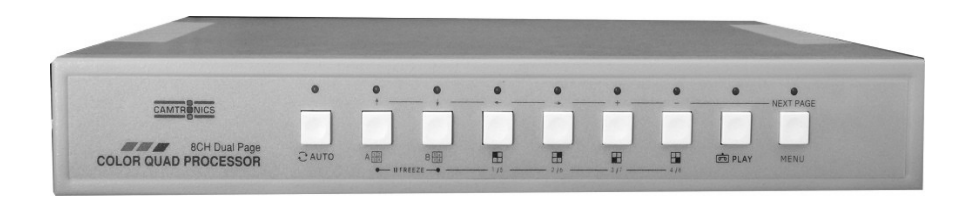

Notice d'utilisation

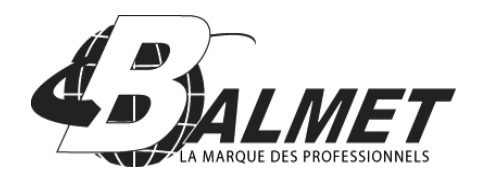

## Sommaire

| 1. Introduction et caractéristiques             |    |
|-------------------------------------------------|----|
| 1.1 Introduction                                | 2  |
| 1.2 Caractéristiques du produit                 | 2  |
|                                                 |    |
| 2. Installation                                 |    |
| 2.1 Shéma d'installation du système             | 3  |
| 2.2 Procédure d'installation                    | 3  |
| 2.3 Illustration de la procédure d'installation | 4  |
| 3. Instrutions d'utilisation                    | 7  |
| 3.1 Clavier de la face avant                    | 7  |
| 3.2 Instructions d'utilisation.                 | 9  |
| 3.2.0 Démarrage et Auto-test du système         |    |
| 3 2 1 Mode d'affichage                          | 9  |
| 3 2 2 Mode séquenceur                           | 9  |
| 3 2 3 Mode lecture                              | 9  |
| 3 2 4 Installation                              | 10 |
| 3 2 4 1 Description d'installation              | 10 |
| 3 2 4 2 Date / Horloge                          | 10 |
| 3.2.4.2 Date / Honoge                           | 11 |
| 2.2.4.4 Déclara du manitaur                     |    |
| 3.2.4.4 Regiage du moniteur                     | 12 |
| 3.2.4.5 Initialisation et alarme                | 12 |
| 4. Caractéristiques                             | 13 |

### 1. Introduction et caractéristiques.

#### 1.1 Introduction.

Ce système peut être utilisé pour beaucoups d'utilisations différentes (comme des maisons, des magasins, des bureaux... etc). Il est conçu avec 4 objectifs : des Fonctions économiques, et complètes, facilité d'installation et d'utilisation.

#### 1.2 Caractéristiques du produit.

- Une solution économique pour la maison, magasin ou système de surveillance pour la construction (bâtiment).
- Installation facile et appropriée pour être réaliser personnellement.
- Microprocesseur de dimension compacte. Mode d'opération simple et conception facile à utiliser.
- Affichage quadruple avec rafraîchissement de l'image en temps réel.
- (EIA : 60 Champs/Seconde : CCIR; 50 Champs/Seconde).
- Détection automatique en NTSC ou PAL dès la mise sous tension.
- Sirène interne pour la perte vidéo et l'alarme (entrée).
- Intègre une horloge qui peut afficher la date et l'heure en temps réel.
- Facile à utiliser grâce : "affichage sur l'écran" du menu d'installation.
- Possibilité de titrage indépendant, jusqu'à 8 caractères pour chaque entrée.
- Fonction zoom (2x2) dans le mode de lecture des enregistrements.
- Fonction gel dans le mode de lecture des enregistrements.

• Lors de la détection automatique de perte de signal vidéo, la dernière image reste affichée sur l'écran lorsque cela se produit.

- Réglage indépendant de la brillance, contraste, couleur et l'acuité pour chaque canal.
- Possibilité de trois couleurs pour les caractères.
- Fonction QUAD / PLEIN ECRAN / SEQUENCEUR / LECTURE / pour l'affichage.
- Fonction commutateur automatique programmable.
- Détecte automatiquement les entrées vidéos non utilisées dans le mode d'auto-commutateur.
- Fonction sortie relais d'alarme qui pilote d'autres systèmes de sécurité, comme activer l'enregistrement de la vidéo.
- Liste des 54 dernières alarmes enregistrées.
- Faible consommation en mode quad.

# 2. Installation.

#### 2.1 Shéma d'installation du système.

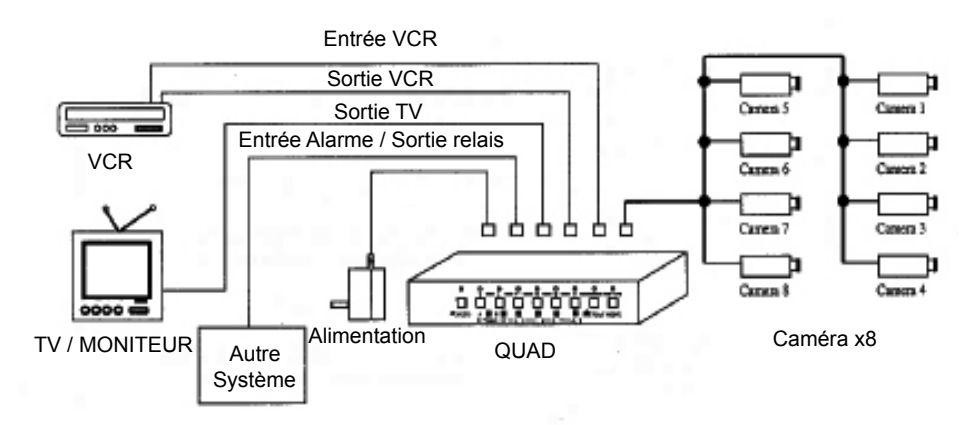

#### 2.2 Procédure d'installation.

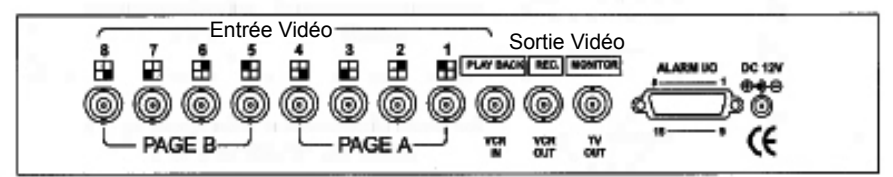

Vue arrière

#### Description des fonctions du QUAD

| Connecteur :                                      | Description :                                                                                                    |
|---------------------------------------------------|----------------------------------------------------------------------------------------------------|
| Connecteur de<br>l'alimentation<br>de type "Jack" | Alimentation du QUAD : 12Vdc / 600mA.                                                                                                    |
| Sortie / Entrée<br>d'alarme<br>et relais          | Ce connecteur est un auto-commutateur (N.O.,<br>de type Normalement Ouvert ou N.C., de type<br>Normalement fermé), et les entrées d'alarme.<br>Il peut être utilisé pour contrôler d'autres équipe-<br>ments. |
| Sortie moniteur<br>de type BNC                    | Ce connecteur est utilisé pour relier le moniteur externe.                                                                                                    |

| 1955<br>1957  | Sortie Vidéo de<br>type BNC               | Ce connecteur est utilisé pour relier avec un magnétoscope externe.                                |
|---------------|-------------------------------------------|----------------------------------------------------------------------------------------------------|
| NUT BACK      | Entrée Vidéo de<br>type BNC               | Ce connecteur est utilisé pour l'entrée<br>du signal vidéo provenant du magné-<br>toscope externe. |
| 1<br>()       | Entrée Vidéo du<br>canal 1 de<br>type BNC | Ce connecteur est utilisé pour l'entrée<br>du signal vidéo provenant de la ca-<br>méra             |
| 2<br>()<br>() | Entrée Vidéo du<br>canal 2 de<br>type BNC | Ce connecteur est utilisé pour l'entrée<br>du signal vidéo provenant de la ca-<br>méra             |
| - 3<br>©      | Entrée Vidéo du<br>canal 3 de<br>type BNC | Ce connecteur est utilisé pour l'entrée<br>du signal vidéo provenant de la ca-<br>méra             |
| <b>*</b>      | Entrée Vidéo du<br>canal 4 de<br>type BNC | Ce connecteur est utilisé pour l'entrée<br>du signal vidéo provenant de la ca-<br>méra             |
| •             | Entrée Vidéo du<br>canal 5 de<br>type BNC | Ce connecteur est utilisé pour l'entrée<br>du signal vidéo provenant de la ca-<br>méra             |
| •             | Entrée Vidéo du<br>canal 6 de<br>type BNC | Ce connecteur est utilisé pour l'entrée<br>du signal vidéo provenant de la ca-<br>méra             |
| 7<br>8<br>0   | Entrée Vidéo du<br>canal 7 de<br>type BNC | Ce connecteur est utilisé pour l'entrée<br>du signal vidéo provenant de la ca-<br>méra             |
| •             | Entrée Vidéo du<br>canal 8 de<br>type BNC | Ce connecteur est utilisé pour l'entrée<br>du signal vidéo provenant de la ca-<br>méra             |

## 2.3 Illustration de la procédure d'installation.

**<u>Etaple 1</u>** : Figure representant les connexions vidéos des caméras, du moniteur et du système VCR.

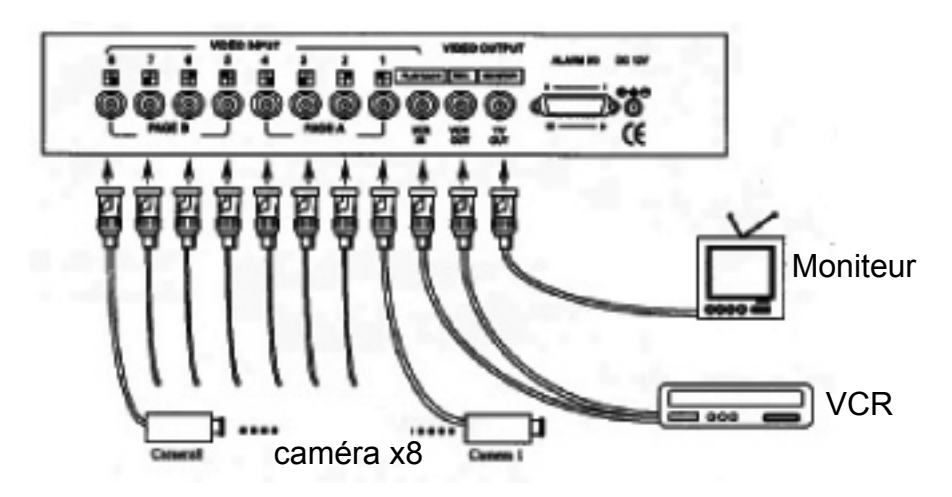

Etape 2 : Vous pouvez passer cette étape, s'il n'est pas nécessaire de contrôler d'autre système par le QUAD.

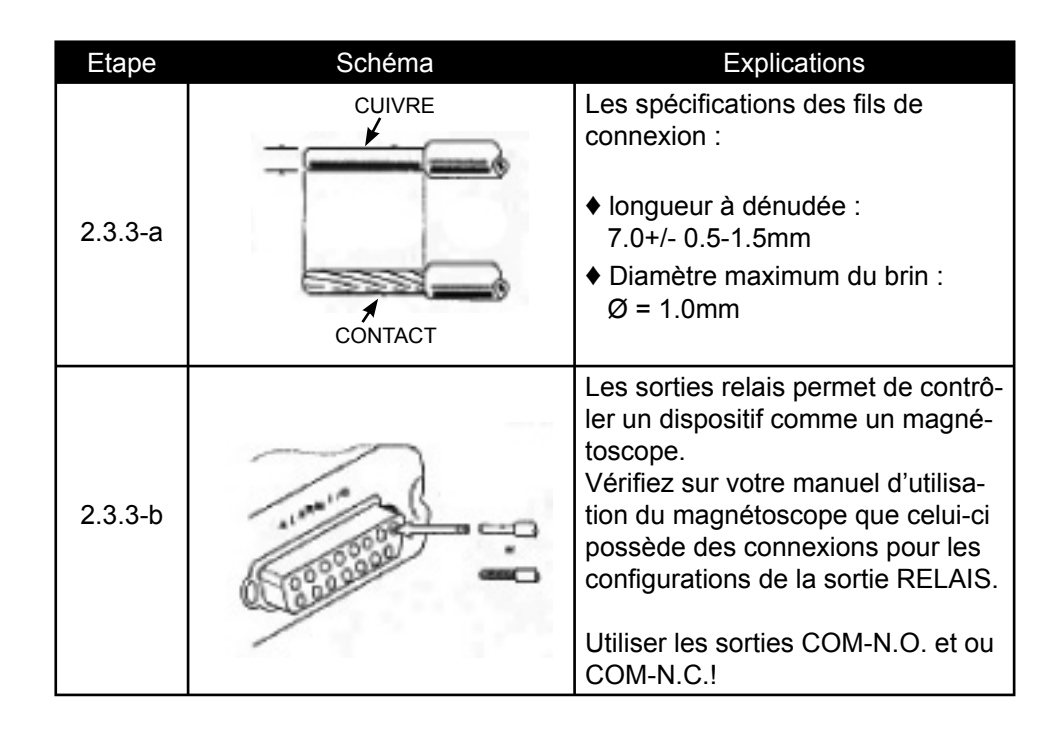

Schéma d'une installation CCTV/VCR. De plus, cette SORTIE RELAIS peut aussi être utilisé pour contrôler des dispositifs comme la sécurité, un contrôleur de dôme, etc...

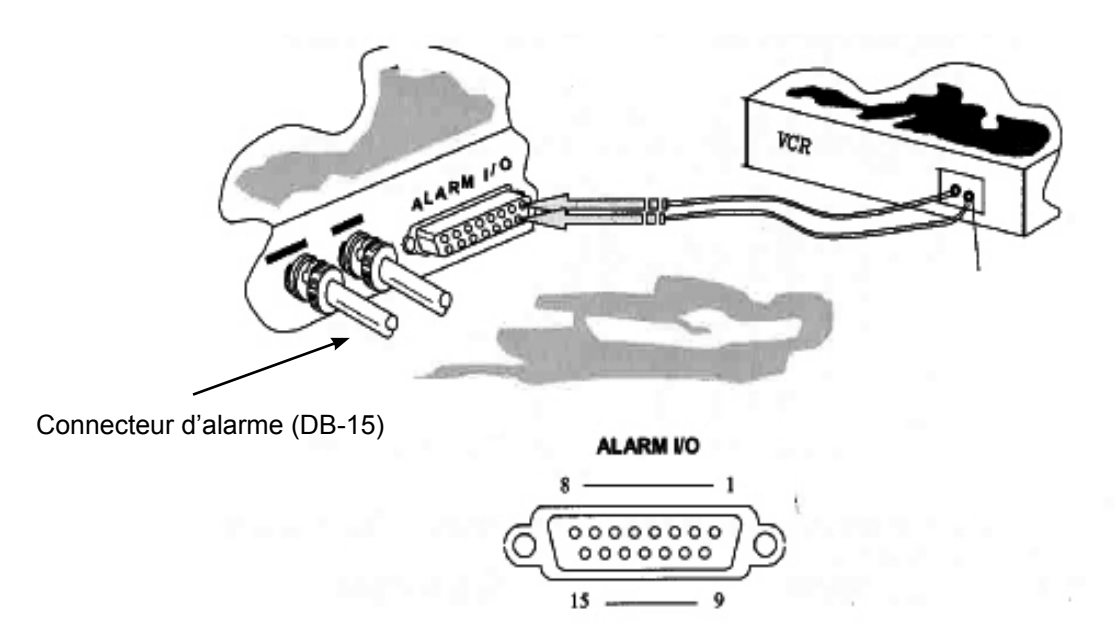

#### **Description des broches :**

| N° Broche | Description         | N° Broche | Description         |
|-----------|---------------------|-----------|---------------------|
| 1         | Sortie Alarme (Com) | 9         | Sortie Alarme (N-O) |
| 2         | Sortie Alarme (N-F) | 10        | -                   |
| 3         | Reset Alarme        | 11        | -                   |
| 4         | MASSE               | 12        | ENTREE ALARME 8     |
| 5         | ENTREE ALARME 4     | 13        | ENTREE ALARME 7     |
| 6         | ENTREE ALARME 3     | 14        | ENTREE ALARME 6     |
| 7         | ENTREE ALARME 2     | 15        | ENTREE ALARME 5     |
| 8         | ENTREE ALARME 1     |           |                     |

Il y a deux façons de faire la connexion de l'alarme :

Connexion Normalement-Ouvert (utiliser broche 1 et 9)

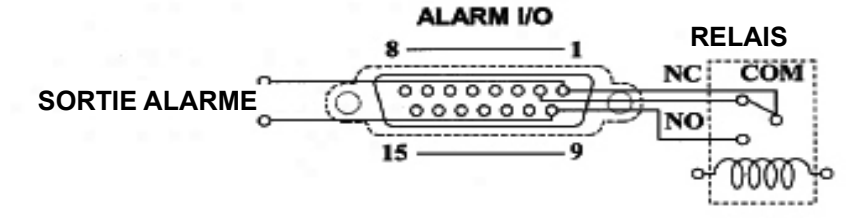

Connexion Normalement -Fermé (utiliser broche 1 et 2)

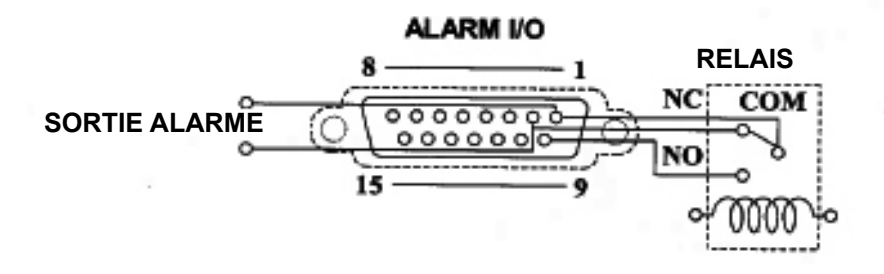

#### Attention !

1. La tension et le courant maximum pour la sortie d'alarme est de : 24Vdc / 2Amp ou 120Vac / 1Amp.

2. La tension et le courant maximum pour l'entrée d'alarme est de : 5Vdc / 5mA.

#### Entrée d'alarme & Reset d'alarme :

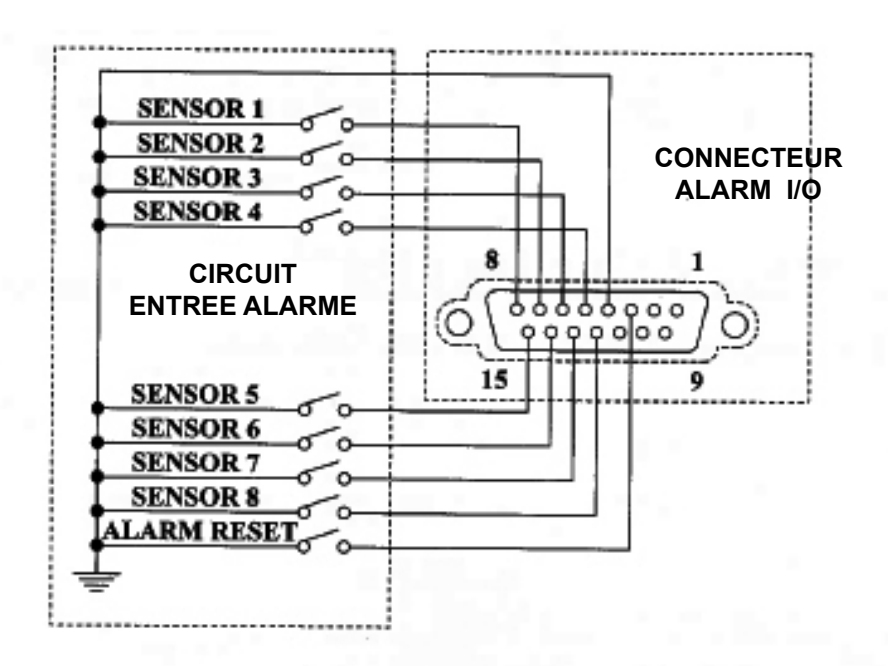

**<u>Etape 3</u>** : Brancher la fiche «**Jack**» de l'alimentation dans l'entrée «**POWER IN**» prévus à cet effet, et brancher le transformateur d'alimentation dans la prise secteur comme indiqué ci-dessous.

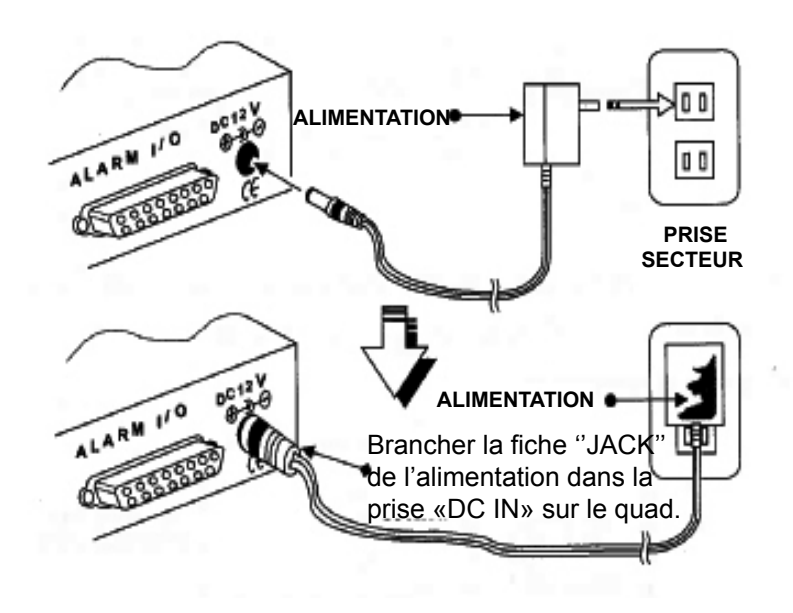

# 3. Instrutions d'utilisation.

#### 3.1 Clavier de la face avant.

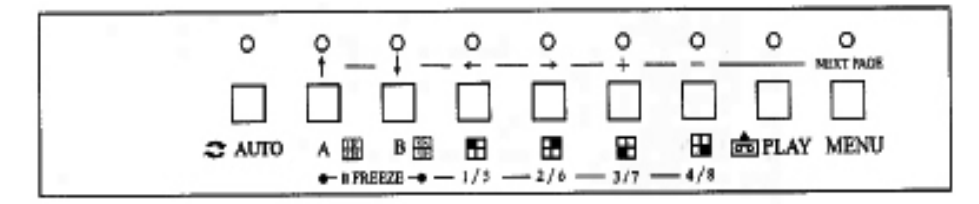

#### Face avant

| Mode            | Normal                                         | Séquenceur                                              | Gel                           | Lecture                  | MENU                                |
|-----------------|------------------------------------------------|---------------------------------------------------------|-------------------------------|--------------------------|-------------------------------------|
| Voyant          | -                                              | Led AUTO<br>Allumée                                     | Led QUAD<br>Flash             | Led PLAY<br>Allumée      | Led MENU Allu-<br>mée               |
| Touche          | -                                              | -                                                       | -                             | -                        | -                                   |
| 0               | Led AUTO Allumée                               | -                                                       | -                             | -                        | -                                   |
| □<br>≈ auto     | Entre en mode<br>séquenceur                    | -                                                       | -                             | -                        | Change la couleur<br>des caractères |
| 0               | Led QUAD A<br>Allumée                          | Led QUAD A<br>Allumée                                   | Led QUAD A ou<br>B Allumée    | Led QUAD A<br>Allumée    | -                                   |
| A⊞<br>+=170.    | Affichage QUAD A<br>/ gel de l'image<br>QUAD A | (Led AUTO Eteinte)<br>Retourne en affi-<br>chage QUAD A | Déclenche le<br>mode Gel.     | Lecture en mode<br>QUAD. | Bouge le curseur en<br>Haut  ▲      |
| <b>→</b> 0      | Led QUAD B Allu-<br>mée                        | Led QUAD B<br>Allumée                                   | Led QUAD<br>A ou B<br>Allumée | Led QUAD A<br>Allumée    | -                                   |
| B 🖷<br>Freeze 🗝 | Affichage QUAD B /<br>gel de l'image<br>QUAD B | (Led AUTO Eteinte)<br>Retourne en<br>affichage QUAD B   | Déclenche le mode Gel.        | Lecture en mode<br>QUAD. | Bouge le curseur en<br>Bas ▼        |

#### ♦ Fonctionnalité des touches

| 10              | Led 1/5<br>Allumée                    | Led 1/5<br>Allumée                                 | Led 1/5<br>Allumée ou<br>Eteint | Led 1/5<br>Allumée                     | -                                        |
|-----------------|---------------------------------------|----------------------------------------------------|---------------------------------|----------------------------------------|------------------------------------------|
| 1/5             | CH1 ou CH5<br>Plein écran             | (Led AUTO<br>Eteinte)<br>CH1 ou CH5<br>Plein écran | Gel de<br>l'imge CH1            | Lecture de<br>l'image<br>CH1           | Bouge le<br>curseur à<br>Gauche ◀        |
| 2 † C           | Led 2/6<br>Allumée                    | Led 2/6<br>Allumée                                 | Led 2/6<br>Allumée ou<br>Eteint | Led 2/6<br>Allumée                     | -                                        |
| 2/6             | CH2 ou CH6<br>Plein écran             | (Led AUTO<br>Eteinte)<br>CH2 ou CH6<br>Plein écran | Gel de<br>l'imge CH2            | Lecture de<br>l'image<br>CH2           | Bouge le<br>curseur à<br>Droite ►        |
| 0+              | Led 3/7<br>Allumée                    | Led 3/7<br>Allumée                                 | Led 3/7<br>Allumée ou<br>Eteint | Led 3/7<br>Allumée                     | -                                        |
| ₩<br>3/7        | CH3 ou CH7<br>Plein écran             | (Led AUTO<br>Eteinte)<br>CH3 ou CH7<br>Plein écran | Gel de<br>l'imge CH3            | Lecture de<br>l'image<br>CH3           | Augmente<br>les valeurs<br>+             |
| 0               | Led 4/8<br>Allumée                    | Led 4/8<br>Allumée                                 | Led 4/8<br>Allumée ou<br>Eteint | Led 4/8<br>Allumée                     | -                                        |
| <b>6</b><br>4/8 | CH4 ou CH8<br>Plein écran             | (Led AUTO<br>Eteinte)<br>CH4 ou CH8<br>Plein écran | Gel de<br>l'imge CH4            | Lecture de<br>l'image<br>CH4           | Diminue<br>les valeurs<br>-              |
| 0               | Led PLAY<br>Allumée                   | Led PLAY<br>Allumée                                | -                               | Led PLAY<br>Eteinte                    | -                                        |
| D<br>DELAY      | Entre en<br>mode<br>lecture du<br>VCR | Entre en<br>mode<br>lecture du<br>VCR              | -                               | Déclenche<br>le mode<br>LECTURE<br>VCR | -                                        |
| U               | Led MENU<br>Allumée                   | Led MENU<br>Allumée                                | -                               | -                                      | Led MENU<br>Allumée                      |
| MENU            | Entre dans<br>le MENU                 | Entre dans<br>le MENU                              | -                               | -                                      | Page<br>suivante ou<br>quitte le<br>MENU |

### 3.2 Instructions d'utilisation.

#### 3.2.0 Démarrage et Auto-test du système.

A chaque mise sous tension, le QUAD s'initialise et éxecute un auto-test du système, ce qui permet de détecter les entrées vidéo utilisées.

#### 3.2.1 Mode d'affichage.

#### • Affichage "Plein écran" :

1. Pour afficher les entrées 1 à 4 sur le moniteur, appuyer d'abord sur la touche [A], et ensuite sur les touches [1 ~ 4] correspondant à l'entrée désirée.

2. Pour afficher les entrées 5 à 8 sur le moniteur, appuyer d'abord sur la touche [B], et ensuite, appuyer sur les touches [5 ~ 8] correspondant à l'entrée désirée.

#### • Affichage QUAD :

Appuyer sur les touches [A] ou [B], pour afficher sur le moniteur soit les entrées 1 ~ 4, soit les entrées 5 ~ 8.

#### • Mode GEL :

Appuyer sur les touches [A] ou [B] de nouveau lorsque la Led QUAD A ou B est allumée dans le mode Normal. Alors la Led QUAD A ou B clignotera jusqu'aux retours en mode Normal.

#### • GEL d'une entrée :

Appuyer sur les touches [1 ~ 4], la Led 1 ~ 4 s'allume correspondant à l'entrée figée (gel). Appuyer de nouveau sur les touches [A] ou [B] pour retourner dans le mode normale, ou alors attender que la période sélectionnée se termine.

#### • Sélection de la sortie d'enregistrement :

La sortie VCR s'affiche sous forme QUAD.

La sortie TV s'affiche sous la forme "Plein écran" et aussi sous forme QUAD.

| Sortie Moniteur (TV Out) | Sortie Enregistrement (VCR Out) |
|--------------------------|---------------------------------|
| Entrée 1 Plein écran     | Page A Affichage QUAD           |
| Entrée 2 Plein écran     | Page A Affichage QUAD           |
| Entrée 3 Plein écran     | Page A Affichage QUAD           |
| Entrée 4 Plein écran     | Page A Affichage QUAD           |
| Page A Affichage QUAD    | Page A Affichage QUAD           |
| Entrée 5 Plein écran     | Page B Affichage QUAD           |
| Entrée 6 Plein écran     | Page B Affichage QUAD           |
| Entrée 7 Plein écran     | Page B Affichage QUAD           |
| Entrée 8 Plein écran     | Page B Affichage QUAD           |
| Page B Affichage QUAD    | Page B Affichage QUAD           |

**NOTE** : Pour enregistrer les huits caméras avec le magnétoscope sur la sortie VCR, appuyer sur les touches QUAD [A] et QUAD [B] simultanément dans le mode de commutation séquentiel.

#### 3.2.2 Mode séquenceur.

• Appuyer sur la touche [ **AUTO** ] pour entrer en mode séquenceur, la Led AUTO s'allumera. Le QUAD affichera automatiquement les images, avec un intervalle que vous aurez réglé au préalable.

♦ Lorsqu'aucune séquence est activée, le message "NO SEQUENCE SETTING" s'affiche sur le moniteur et l'alarme se déclenche.

• Pour retourner dans le mode normal, appuyer sur n'importe quelle touche.

#### 3.2.3 Mode Lecture.

• Appuyer sur la touche [**PLAY**] pour entrer dans le mode lecture, Lorsqu'aucun système VCR n'est branché, l'alarme se déclenche.

- Pour retourner dans le mode normal, appuyer de nouveau sur la touche [ PLAY ].
- Appuyer sur les touches [1 ~ 4], l'affichage s'éffectura en mode QUAD 2X2, et le message "ZOOM 2x2" s'affichera sur l'écran. Pour désactiver le zoom appuyer sur les touches [A] ou [B].

 Appuyer de nouveau sur les touches [1 ~ 4] dans le mode ZOOM, le processeur gèlera les images en mode QUAD, et le message "FREEZE" s'affichera sur l'écran. Pour désactiver cette fonction, appuyer sur les touches [A] ou [B].

#### Manuel d'utilisation du QUAD couleur 8 entrées

#### 3.2.4 Installation.

#### 3.2.4.1 Description d'installation.

♦ Appuyer sur la touche [ **MENU** ]pour entrer sur la page 1 du menu.

♦ Appuyer sur les touches «←» et «→» pour se déplacer de gauche à droite. En appuyant plus d'une seconde, le déplacement est plus rapide.

♦ Les touches «+» ou «-» sont utillisées pour changer les valeurs. En appuyant plus d'une seconde, la valeur augmente ou diminue plus rapidement.

♦ Après votre sélection, appuyer sur les touches «←» et «→» pour se déplacer de gauche à droite ou appuyer sur la touche "NEXT PAGE" pour sortir ou changer de page.

#### 3.2.4.2 Date / Horloge.

|           | DATE/TIME SETTING          |
|-----------|----------------------------|
|           | DATE FORMAT : YY / MM / DD |
|           | DATE : ON 02 / 05 / 08     |
|           | TIME : ON 12/35/50         |
| Figure 1. | LOCATION : BOTTOM          |
| -         | SEQUENTIAL SETTING         |
|           | SEQUENCE :                 |
|           | A1234 B5678                |
|           | DWELL TIME :               |
|           | 3 3 3 3 3 3 3 3 3 3 s      |
|           | TEST PATTEN                |
|           | NTSC COLOR BAR : OFF       |

- DATE FORMAT : Il y a trois sortes de format de DATE pour l'affichage :
  - ◊ YY /MM / DD : Année / Mois / Jour
  - MM / DD / YY : Mois / Jour / Année
  - OD / MM / AA : Jour / Mois / Année
- DATE : Année de 2000 à 2099 ; Mois de 01 à 12 ; Jour de 01 à 31.
- TIME : HH / MM / SS à l'affichage, Heure de 00 à 23 ; Minute de 00 à 59 ; Seconde de 00 à 59.
- Si DATE est sur "ON", la date s'affichera sur l'écran.
- Si TIME est sur "ON", l'horloge s'affichera sur l'écran.
- LOCATION : Il y a six positions pour l'affichage de la date et de l' horloge En Haut à gauche ; en haut centré ; en haut à droite ; en bas à gauche ; en bas centré ; en bas à droite.

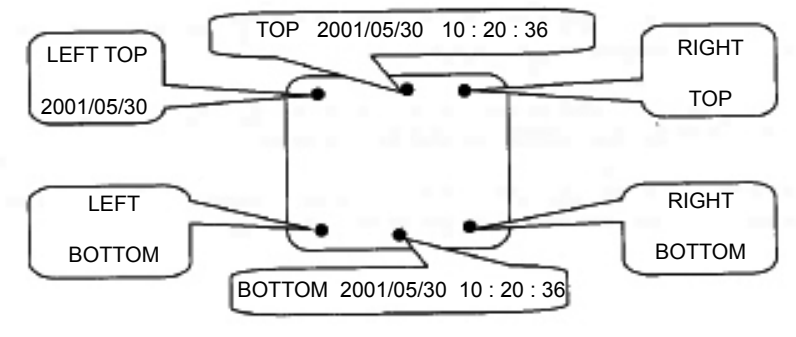

Figure 2. Date / Horloge

- **SEQUENCE** : Il y a huit positions dans l'ordre de commutation aléatoire.
  - Soit : A  $\rightarrow$  affichage QUAD A ; B  $\rightarrow$  affichage QUAD B ; 1  $\rightarrow$  affichage CH1 ;
    - 2  $\rightarrow$  affichage CH2 ; 3  $\rightarrow$  affichage CH3 ; 4  $\rightarrow$  affichage CH4 ;
    - $5 \rightarrow$  affichage CH5 ;  $6 \rightarrow$  affichage CH6 ;  $7 \rightarrow$  affichage CH7 ;
    - $8 \rightarrow affichage CH8$ ; --  $\rightarrow annule$ .

#### NOTE :

1. Il saute automatiquement le canal dans le mode d'auto-commutateur, lors qu'un canal est débranché, ou lors d'une perte vidéo.

2. Lorsqu'aucunne séquence n'est appliquée dans AUTO SEQUENCE MODE, le message "**NO SEQUENCE SET-TING**" s'affichera sur l'écran, et l'alerte sonore retentira.

• DWELL TIME : Régler le temps d'intervalle correspondant à chaque séquence. (Réglable de 0 ~ 30 secondes.)

• **COLOR BAR:** Pour calibrer le moniteur.

3.2.4.3 Nomination.

|       | TI    | TLE-  |           |     |  |
|-------|-------|-------|-----------|-----|--|
| CH1 : | ON    | <     | 1         | >   |  |
| CH2 : | ON    | <     | 2         | >   |  |
| CH3 : | ON    | <     | 3         | >   |  |
| CH4 : | ON    | <     | 4         | >   |  |
| CH5 : | ON    | <     | 5         | >   |  |
| CH6 : | ON    | <     | 6         | >   |  |
| CH7 : | ON    | <     | 7         | >   |  |
| CH8 : | ON    | <     | 8         | >   |  |
| BUZZE | R: 0  | DN    | 01        | MIN |  |
| FREEZ | E HOL | D TIN | 1E : 30 S | SEC |  |
| DUPLE | X MOE | DE :  | HALF      |     |  |
|       |       |       |           |     |  |

Figure 3. Nomination.

- Si la fonction MONITOR OUT TITLE est sur "ON", le nom des caméras s'affichera sur l' écran.
- VIDEO 1 TITLE : Possibilité de nommer jusqu'à 8 caractères.
- VIDEO 2 TITLE : Possibilité de nommer jusqu'à 8 caractères.
- VIDEO 3 TITLE : Possibilité de nommer jusqu'à 8 caractères.
- VIDEO 4 TITLE : Possibilité de nommer jusqu'à 8 caractères.
- VIDEO 5 TITLE : Possibilité de nommer jusqu'à 8 caractères.
- VIDEO 6 TITLE : Possibilité de nommer jusqu'à 8 caractères.
- VIDEO 7 TITLE : Possibilité de nommer jusqu'à 8 caractères.
- VIDEO 8 TITLE : Possibilité de nommer jusqu'à 8 caractères.

\* Les 84 caractères utilisés dans la fonction nomination des caméras sont les suivants :

- A B C D E F G H I J K <u>-</u> L M N O P Q R S T U V
- $-W X Y X Y Z \rightarrow \leftarrow \uparrow \downarrow \blacksquare ? a b c d e f g h i j k$
- -l-m-n-o-p-q-r-s-t-u-v-w-x-y-x-;-×-/-·-♪-►-◀-0-1
- 2 3 4 5 6 7 8 9 : < > - , -

#### • BUZZER ALARM TIME :

1. ON / OFF : Active ou Désactive le buzzer.

2. La temporisation dépent de la période que vous avez choisis. (Réglable de 0 à 99 minute.)

\* Si BUZZER ALARM TIME est à 0, cette fonction est désactivée.

• FREEZE HOLD TIME : Le processeur arrêtera automatiquement le gel de l'image suivant la période qui a été choisie. (Réglable de 0 ~ 99 secondes.)

\* Si FREEZE HOLD TIME est à 0, cette fonction est désactivée.

#### • DUPLEX MODE :

1. HALF DUPLEX  $\rightarrow$  L'utilisateur ne peut pas enregistrer des images en mode QUAD et Lire, mais la fonction zoom est posssible.

2. FULL DUPLEX  $\rightarrow$  L'utilisateur peut enregistrer des images en mode QUAD et lire simultanément, mais la fonction zoom n'est pas possible.

#### Manuel d'utilisation du QUAD couleur 8 entrées

#### 3.2.4.4 Réglage du moniteur.

| CH1 :<br>BRIGHT 16<br>CONTRAST 42<br>CHROMA 18<br>SHARP 04 | CH2 :<br>BRIGHT 16<br>CONTRAST 42<br>CHROMA 18<br>SHARP 04 | CH5 :CH6 :BRIGHT16BRIGHTCONTRAST42CONTRASCHROMA18CHROMASHARP04SHARP                           | 16<br>T 42<br>18<br>04 |
|------------------------------------------------------------|------------------------------------------------------------|-----------------------------------------------------------------------------------------------|------------------------|
| CH3 :<br>BRIGHT 16<br>CONTRAST 42<br>CHROMA 18<br>SHARP 04 | CH4:<br>BRIGHT 16<br>CONTRAST 42<br>CHROMA 18<br>SHARP 04  | CH7 : CH8 :<br>BRIGHT 16 BRIGHT<br>CONTRAST 42 CONTRAST<br>CHROMA 18 CHROMA<br>SHARP 04 SHARP | 16<br>12<br>18<br>04   |

Figure 4 Réglage du contraste

- **BRIGHT** : L'utilisateur peut régler la brillance des caméras 1 ~ 8.
- CONTRAST : L'utilisateur peut régler le contraste des caméras 1 ~ 8.
- CHROMA : L'utilisateur peut régler la saturation des caméras 1 ~ 8.
- SHARP : L'utilisateur peut régler l'acuité des caméras 1 ~ 8.

La brillance, le contraste, la saturation est réglable de 0 à 63. L'acuité est réglable de 0 à 15.

#### 3.2.4.5 Initialisation.

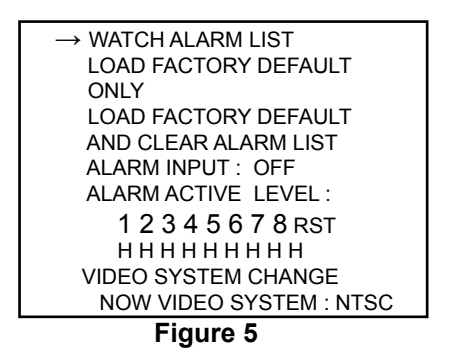

♦ Appuyer sur les touches «↑» et «↓» pour déplacer le curseur (→) de haut en bas. En appuyant plus d'une seconde, le curseur se déplace plus rapidement.

♦ Appuyer sur les touches «+» ou «-» pour augmenter ou diminuer la valeur. En appuyant plus d'une seconde, la valeur augmente ou diminue plus rapidement.

♦ Après avoir choisi la valeur, appuyer sur «↑» et «↓» une dernière fois pour achever l'installation. Pour quitter ce menu d'installation, appuyer sur la touche "**NEXT PAGE**" une dernière fois.

#### • WATCH ALARM LIST : La liste des alarmes.

1. Appuyer sur les touches « $\uparrow$ » et « $\downarrow$ » pour déplacer le curseur ( $\rightarrow$ ) se situant devant WATCH ALARM LIST.

2. Appuyer sur les touches «+» ou «-» pour entrer dans la liste d'alarme. Ce menu est uniquement accessible en mode lecture.

| АТ С | н | DATE     | TIME P03 |
|------|---|----------|----------|
| VL   | 5 | 02/05/09 | 12:35:07 |
| AI   | 3 | 02/05/09 | 15:05:32 |
| AR   |   | 02/05/10 | 09:52:46 |
| VL   | 2 | 02/05/10 | 18:22:21 |
|      |   |          |          |
|      |   |          |          |
|      |   |          |          |

Figure 6. Liste des alarmes

```
AT CH DATE TIME
NO ALARM RECORD ...
LAST ALARM LIST ERASER
AT : 2002 / 05 / 09 12:35:07
```

Figure 7. Après avoir éffacé la liste des alarmes.

- 3. Appuyer sur les touches «↑» et «↓» pour changer de page.
- 4. Appuyer sur la touche "**NEXT PAGE**" pour quitter la liste des alarmes.
  - \* Format de la liste:
    - **AT** : Type d'activation. \* AI : Entrée d'alarme.
      - \* AR : Reset alarme.
      - \* VL : perte vidéo

CH : Canal activé. DATE : Date d'activation de l'alarme. TIME : Heure d'activation de l'alarme. P01 à P06 : Numéro de la page.

• LOAD FACTORY DEFAULT ONLY : Tout le système sera initialisé en réglage usine. (Lorsque cette opération est terminée, le symbole d'un sablier sera affiché sur l'écran.)

• LOAD FACTORY DEFAULT AND CLEAR ALARME LIST : Tout le système sera initialisé en réglage usine, et la liste des alarmes sera effacée.

(Lorsque cette opération est terminée, le symbole d'un sablier sera affiché sur l'écran.)

- ALARM INPUT : Active (ON) ou désactive (OFF) l'entrée d'alarme.
- ALARM ACTIVE LEVEL : Pour initialiser les entrées de l'alarme externes.
- VIDEO SYSTEM CHANGE : Commutateur du système NTSC ou PAL.

#### 4. Caractéristiques.

| Entrée vidéo              | 8 caméras                                  |
|---------------------------|--------------------------------------------|
| Définition                | NTSC : 60 fps/sec PAL : 50 fps/sec         |
| Format vidéo              | NTSC or PAL signal vidéo monochrome.       |
| Entrée vidéo              | 8 connecteurs type BNC / 75 Ohms.          |
| Sortie vidéo              | 2 connecteurs type BNC.                    |
| Entrée VCR                | 1 connecteur type BNC / 75 Ohms.           |
| Sortie QUAD               | 1 Vp.p / 75 Ohms.                          |
| Sortie moniteur           | 1 Vp.p / 75 Ohms.                          |
| Résolution (H x V)        | NTSC : 860x525 pixels PAL : 860x625 pixels |
| Synchronisation           | Internal, Negative.                        |
| Fonction zoom             | 2 x 2 Zoom.                                |
| Temporisation             | En temp réel.                              |
| Nomination                | Jusqu'a 8 caractères par nom.              |
| Séquenceur                | Réglable de : 1 ~ 9 sec.                   |
| Mode gel                  | Réglable de : 0 ~ 99 sec.                  |
| Alarme sonore             | Réglable de : 1 ~ 99 min.                  |
| Sortie relais d'alarme    | Normalement Ouvert / Fermé x 8 sec.        |
| Alimentation              | DC 12V ± 5% / 600mA                        |
| Consommation              | 7.5 Watt. (Max.)                           |
| Dimension                 | 312.5mm (L) x 44mm (H) x 232mm (P)         |
| Température d'utilisation | -10°C à 50°C                               |

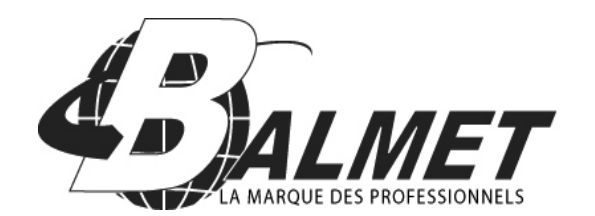

Société BALMET Zone industrielle du pommier Boulevard Eugène thomas 62110 Hénin-Beaumont www.balmet.fr